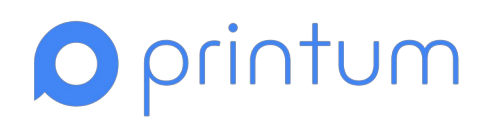

| Установка системы                         | 2  |
|-------------------------------------------|----|
| Установка системы мониторинга             | 2  |
| Онлайн-установка системы мониторинга      | 2  |
| Установка с автоматическими сертификатами | 3  |
| Установка с собственными сертификатами    | 3  |
| Установка без интернета                   | 4  |
| Установка с автоматическими сертификатами | 5  |
| Установка с собственными сертификатами    | 5  |
| Завершение установки                      | 6  |
| Установка сервера управления печатью      | 9  |
| Онлайн-установка                          | 9  |
| Установка с автоматическими сертификатами | 9  |
| Установка с собственными сертификатами    | 10 |
| Установка без интернета                   | 10 |
| Установка с автоматическими сертификатами | 11 |
| Установка с собственными сертификатами    | 12 |
| Завершение установки                      | 12 |

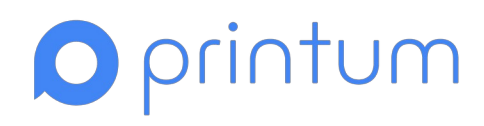

# Установка системы

Перед установкой проверьте соответствие инфраструктуры техническим требованиям: . Найти их можно на нашем сайте в разделе "Требования и руководства": <u>https://printum.io/manual</u>

Для запуска системы вам понадобится:

- лицензия
- ір-адреса (подсети, диапазоны) принтеров.
- данные для подключения к почтовому серверу
- данные для подключения к домену (при необходимости импортировать пользователей)

После создания и конфигурации сервера системы рекомендуется сделать начальный снапшот. В случае проблем при установке он позволит легко вернуться к чистому состоянию ВМ.

Рекомендуем установить последние обновления системных компонентов. Если при установке возникают ошибки, этот шаг становится обязательным.

Система поддерживает установку и использование пользовательских сертификатов безопасности, включая самоподписанные и выданные доверенным центром сертификации.

Вы можете импортировать собственные или платные SSL-сертифкаты во время установки или обновления. Они будут использоваться на https портах. Подробнее процесс описан в разделе "<u>Установка с собственными сертификатами</u>" для онлайн или "<u>Установка с собственными сертификатами</u>" для оффлайн установки.

# Установка системы мониторинга

Онлайн-установка системы мониторинга

Если у вас нет выхода в интернет, переходите к разделу Установка без интернета.

Подключитесь к серверу по ssh.

Если вы хотите задать пароль для суперпользователя, вы можете сделать это сейчас или позже. Для установки пароля введите в терминале:

export MON\_ADMIN\_PASSWORD=<пароль>

Далее определите какие SSL-сертификаты вы хотите использовать для обеспечения шифрования передаваемых данных. Система при установке генерирует собственные

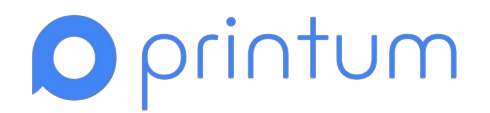

сертификаты. Если таких сертификатов вам достаточно, то перейдите к разделу "Установка с автоматическими сертификатами". Если же вы хотите использовать импортировать ваши сертификаты в систему, то перейдите к разделу "Установка с собственными сертификатами".

Установка с автоматическими сертификатами

Для установки приложения с адресацией по IP адресу и с использованием автоматически генерируемых системой сертификатов запустите команду:

sudo curl -L <u>https://s3.printum.io/box/monitoring/install.sh</u> | sudo -E IP\_ADDRESS=**<ip>** bash -s agent

где *<ip>—* ір-адрес сервера

Для установки приложения с адресацией по доменному имени и с использованием автоматически генерируемых системой сертификатов запустите команду:

sudo curl -L <u>https://s3.printum.io/box/monitoring/install.sh</u> | sudo -E MON\_HOSTNAME=**<hostname>** bash -s agent

где <hostname> - доменное имя, указывающее на сервер;

Установка с собственными сертификатами

Если вы устанавливаете систему с собственными сертификатами, то дополнительно укажите при установке параметры:

- <client.crt> →— файл сертификата
- <client.key> ключ сертификата
- <ca.crt> CA сертификат

Вы можете указать полный путь к файлу или только имя файла, если запускаете установку из директории с сертификатами.

Например, так будет выглядеть установка с адресацией по IP адресу и с собственными сертификатами:

sudo curl -L <u>https://s3.printum.io/box/monitoring/install.sh</u> | sudo -E IP\_ADDRESS=<ip> SSL\_CERT=<client.crt> SSL\_KEY=<client.key> SSL\_CERT\_CA=<ca.crt> bash -s agent

Так будет выглядеть установка с адресацией по доменному имени и с собственными сертификатами:

sudo curl -L <u>https://s3.printum.io/box/monitoring/install.sh</u> | sudo -E MON\_HOSTNAME=<hostname> SSL\_CERT=<client.crt> SSL\_KEY=<client.key> SSL\_CERT\_CA=<ca.crt> bash -s agent

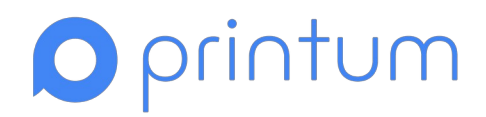

По окончании срока действия сертификат потребуется заменить. Для этого при обновлении клиента добавьте ключи SSL\_CERT, SSL\_KEY и SSL\_CERT\_CA, указывающие на новые файлы.

В некоторых случаях есть промежуточные сертификаты. Их необходимо скрепить с основным сертификатом командой:

## cat <файл сертификата> <промежуточный сертификат> > файлсертификата.chained.crt/

Иногда продавцы сертификатов не присылают промежуточный. Найдите их на сайте компании или запросите через техподдержку.

# Установка без интернета

Скачайте дистрибутивы на свой компьютер.

- Зайдите на сервер по ssh от имени root и создайте папку: *mkdir /root/dist\_printum*
- Перепишите файлы со своего компьютера на сервер: scp printum-x.y.z.tar.gz root@<ip>:/root/dist\_printum scp printum-x.y.z.tar.gz.sha512 root@<ip>:/root/dist\_printum

где *<ip>-* ір-адрес сервера, *х.у.г* - версия мониторинга.

Зайдите на сервер по ssh от имени root и выполните: cd /root/dist\_printum sha512sum -c printum-x.y.z.tar.gz.sha512

Команда sha512sum проверит целостность скачанного архива. Убедитесь, что команда вывела на экран "printum-x.y.z.tar.gz: OK", иначе остановите установку и обратитесь в службу технической поддержки. Далее выполните:

tar -xvf printum-x.y.z.tar.gz cd printum-x.y.z chmod u+x ./install.sh

Если вы хотите задать пароль для суперпользователя, вы можете сделать это сейчас или позже. Для установки пароля введите в терминале:

export MON\_ADMIN\_PASSWORD=<пароль>

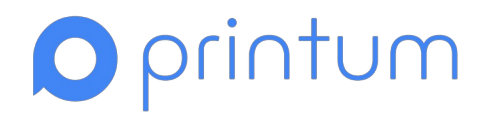

Далее определите какие SSL-сертификаты вы хотите использовать для обеспечения шифрования передаваемых данных. Система при установке генерирует собственные сертификаты. Если таких сертификатов вам достаточно, то перейдите к разделу "Установка с автоматическими сертификатами". Если же вы хотите использовать импортировать ваши сертификаты в систему, то перейдите к разделу "Установка с собственными сертификатами".

### Установка с автоматическими сертификатами

Для установки приложения с адресацией по IP адресу и с использованием автоматически генерируемых системой сертификатов запустите команду:

sudo IP\_ADDRESS=<ip> -E ./install.sh agent

где *<ip>—* ір-адрес сервера

Для установки приложения с адресацией по доменному имени и с использованием автоматически генерируемых системой сертификатов запустите команду:

sudo MON\_HOSTNAME=<hostname> -E ./install.sh agent

где <hostname> - доменное имя, указывающее на сервер;

### Установка с собственными сертификатами

Если вы устанавливаете систему с собственными сертификатами, то дополнительно укажите при установке параметры:

- <client.crt> файл сертификата
- <client.key> ключ сертификата
- <ca.crt> CA сертификат

Вы можете указать полный путь к файлу или только имя файла, если запускаете установку из директории с сертификатами.

Например, так будет выглядеть установка с адресацией по IP адресу и с собственными сертификатами:

sudo IP\_ADDRESS=**<ip>** SSL\_CERT=client.crt SSL\_KEY=client.key SSL\_CERT\_CA=ca.crt - E ./install.sh -s agent

Так будет выглядеть установка с адресацией по доменному имени и с собственными сертификатами:

sudo MON\_HOSTNAME=**<hostname>** SSL\_CERT=client.crt SSL\_KEY=client.key SSL\_CERT\_CA=ca.crt -E ./install.sh -s agent

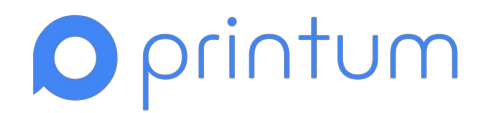

По окончании срока действия сертификат потребуется заменить. Для этого при обновлении клиента добавьте ключи SSL\_CERT, SSL\_KEY и SSL\_CERT\_CA, указывающие на новые файлы.

В некоторых случаях есть промежуточные сертификаты. Их необходимо скрепить с основным сертификатом командой

cat <файл сертификата> <промежуточный сертификат> > файлсертификата.chained.crl

Иногда продавцы сертификатов не присылают промежуточный. Найдите их на сайте компании или запросите через техподдержку.

### Завершение установки

Среднее время установки приложения составляет 5-10 минут, в зависимости от выбранного способа установки и скорости сетевого соединения. После установки выводится информация с url адресом панели администратора и url адресом личного кабинета.

После установки приложения выводится информация с url адресом панели администратора и url адресом личного кабинета мониторинга.

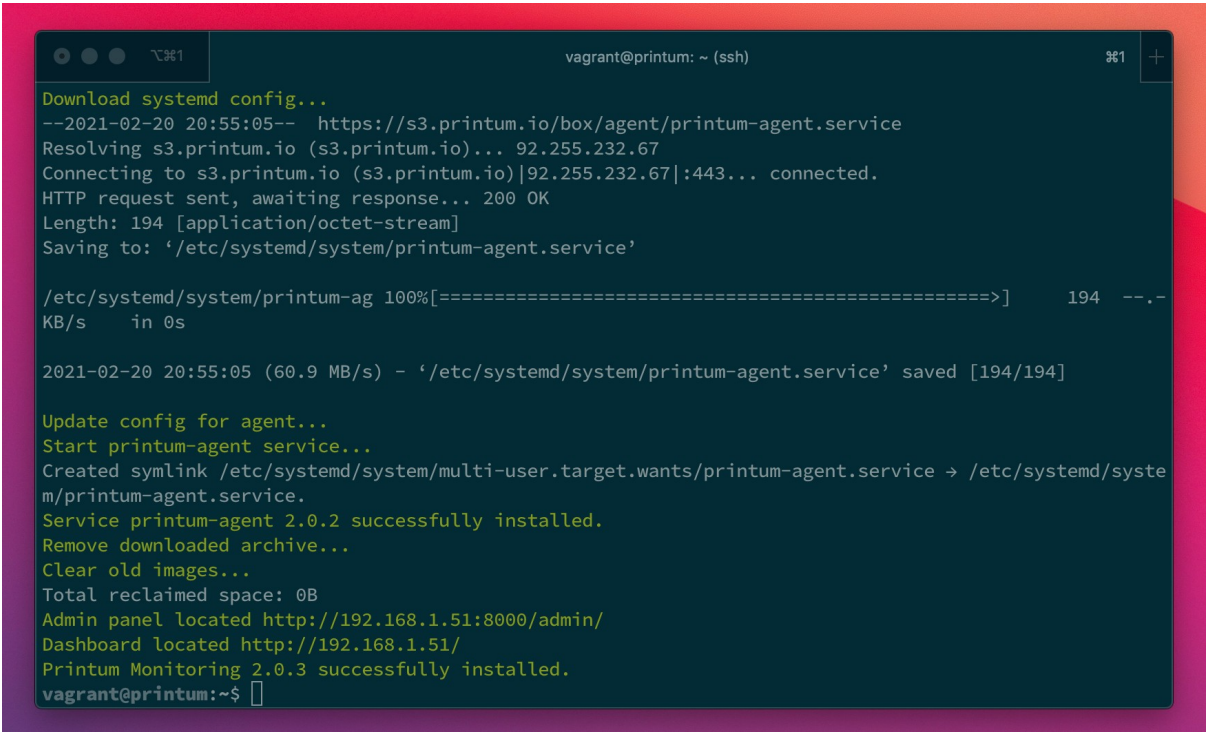

 Admin panel located — адрес панели администратора мониторинга (коротка -"синяя админка"). Используется для тех настроек, которые отсутствуют в личном кабинете. Есть 2 версии:

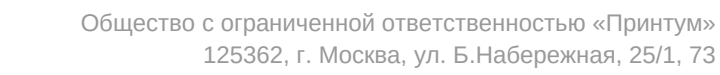

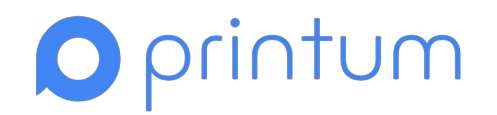

- стандартная версия меню, доступная по адресу http://ip addres:8000/admin/
- о расширенная, доступная по адресу http://ip\_addres:8000/config/.

По умолчанию всегда открывается стандартная версия.

| interneting croad for order                 |            |            |
|---------------------------------------------|------------|------------|
| дминистрирование сайта                      |            |            |
| ADMIN INTERFACE                             |            |            |
| Themes                                      | + Добавить | 🖉 Изменить |
| CONSTANCE                                   |            |            |
| Настройки                                   |            | 📕 Изменить |
| DOMAIN_SYNC                                 |            |            |
| Домены                                      | + Добавить | 🖊 Изменить |
| Импорты из домена                           | + Добавить | 🖊 Изменить |
| Истории импортов из Домена                  | + Добавить | / Изменить |
| Синхронизация с Доменом                     | + Добавить | изменить   |
| Сопоставление атрибутов Домена и полей БД   | + Добавить | 🖌 Изменить |
| INTEGRATIONS                                |            |            |
| Внешние интеграции                          | + Добавить | 🖋 Изменить |
| Конструкторы отчетов для внешней интеграции | + Добавить | 🖊 Изменить |
| LICENSING                                   |            |            |
| Конструкторы лицензий                       | + Добавить | 🥜 Измецить |

 Dashboard located — адрес личного кабинета. Все основные настройки делаются здесь.

| 🔘 printum                                                                      |        |   | ₿ ХС.                                  | гройства                               |                                 |                              |                   |                  |                  |                |        |              |              |                |                          |
|--------------------------------------------------------------------------------|--------|---|----------------------------------------|----------------------------------------|---------------------------------|------------------------------|-------------------|------------------|------------------|----------------|--------|--------------|--------------|----------------|--------------------------|
| Найти<br>Ш Мои отчеты                                                          | ۹<br>۲ |   | <sup>Внимание!</sup><br>7 / 37         | >                                      | <sup>Неисправны</sup><br>0 / 37 | Цвет                         | ЧБ                | Затрать          | на печа<br>6 743 | ать, ₽<br>3.62 | $\geq$ | ~            |              | іБ Наі<br>Ізет | печатано, стр<br>^ 4 598 |
| 🖬 Период                                                                       | •      |   |                                        |                                        |                                 |                              |                   |                  |                  |                |        |              | Ex           | сеі Наст       | ройка таблицы            |
| 30.07.2023                                                                     | Ë      |   |                                        |                                        |                                 |                              | Сче               | тчик             | 0                | бъем пе        | чати   |              | Стоимост     | ь              |                          |
| 07.08.2023                                                                     | Ē      | # | Сорти                                  | ровать                                 |                                 | Локация                      | Начало<br>периода | Конец<br>периода | ЧБ               | цв             | Bcero  | ЧБ           | цв           | Всего          | Дата                     |
| Локации                                                                        | •      |   |                                        |                                        |                                 |                              |                   |                  | 4366             | 204            | 4598   | 5703.22<br>₽ | 1040.40<br>₽ | 6743.62<br>₽   |                          |
| Отатус устройства                                                              | •      | 1 | ¥уосен<br>✓ Инв. №<br>sn: VCG          | ra ECOSYS M254<br>123445666<br>0158570 | Odn Требуется<br>обслуживание   | OKO<br>ip:<br>192.168.30.237 | 4016              | 4068             | 52               |                | 52     | 100.88₽      | -            | 100.88₽        | 14.08.2023<br>Ian        |
| <ul> <li>Все устройства</li> <li>Исправны</li> <li>Требуют внимания</li> </ul> |        | 2 | Kyocel<br>sn: VDQ                      | ra ECOSYS P5020<br>7203186             | 6cdn                            | OKO<br>ip:<br>192.168.30.235 |                   | -                |                  |                | -      |              | •            |                | 14.07.2022<br>Ian        |
| <ul> <li>Неисправны</li> <li>Нет данных</li> </ul>                             |        | 3 | <ul> <li>Kyocer<br/>sn: VCG</li> </ul> | ra ECOSYS M254<br>6X02984              | Odn Требуется<br>обслуживание   | OKO<br>ip:<br>192.168.30.234 | 24976             | 25065            | 89               | -              | 89     | 172.66₽      | -            | 172.66₽        | 14.08.2023<br>Ian        |

И в личном кабинете, и в панели администратора авторизуйтесь, используя логин и пароль от учетной записи администратора по умолчанию:

**Логин**: printum **Пароль**: printum.

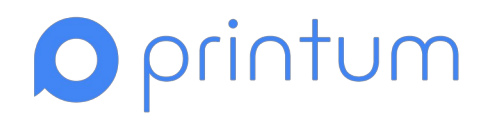

Если вы меняли пароль MON\_ADMIN\_PASSWORD при установке, то используйте его для входа.

При первой авторизации откроется меню "Первого запуска" для первоначальной настройки системы.

# Установка сервера управления печатью

## Особенности установки ALTLinux

Если на сервере установлен пакет xinetd, то перед установкой необходимо отключить FTP-сервера. Отключить модуль можно через веб интерфейс в режиме эксперта или через GUI (раздел Система > Службы xinetd)

### Если этот шаг не был сделан, то отобразится сообщение об ошибке:

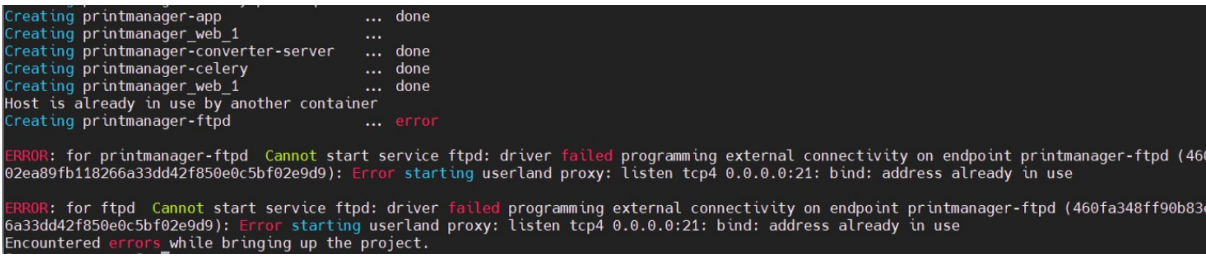

Во время установки ПринтМенеджера задайте порт для PM\_HTTPS\_PORT, см раздел Установка сервера управления печатью

## Онлайн-установка

Если у вас нет выхода в интернет, переходите к разделу "Установка без интернета".

Подключитесь к серверу по ssh.

Если вы хотите задать пароль для суперпользователя, вы можете сделать это сейчас или позже. Для установки пароля введите в терминале:

export PM\_ADMIN\_PASSWORD=<пароль>

Если вы хотите установить ПМ с указанием нестандартных портов, то введите эти порты в виде чисел таким образом:

export *PM\_HTTP\_PORT*=<**порт для http протокола**> *export PM\_HTTPS\_PORT*=<**порт для https протокола**>

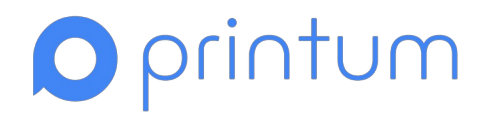

Далее определите какие SSL-сертификаты вы хотите использовать для обеспечения шифрования передаваемых данных. Система при установке генерирует собственные сертификаты. Если таких сертификатов вам достаточно, то перейдите к разделу "Установка с автоматическими сертификатами". Если же вы хотите использовать импортировать ваши сертификаты в систему, то перейдите к разделу "Установка с собственными сертификатами".

Установка с автоматическими сертификатами

Для установки приложения с адресацией по IP адресу и с использованием автоматических сертификатов запустите команду:

sudo curl -L <u>https://s3.printum.io/distrib/printum-printmanager/install.sh</u> | sudo -E PM\_HOSTNAME=<**ip**> bash

где *<ip> -* IP-адрес сервера.

Для установки приложения с адресацией по доменному имени и с использованием автоматических сертификатов запустите команду:

sudo curl -L <u>https://s3.printum.io/distrib/printum-printmanager/install.sh</u> | sudo -E PM\_HOSTNAME=<**hostname>** bash

где *<hostname>* — доменное имя сервера.

Установка с собственными сертификатами

Если вы устанавливаете систему с собственными сертификатами, то дополнительно укажите при установке параметры:

- <client.crt> файл сертификата
- <client.key> —ключ сертификата
- <ca.crt> CA сертификат

Вы можете указать полный путь к файлу или только имя файла, если запускаете установку из директории с сертификатами.

Например, так будет выглядеть установка с адресацией по IP адресу и с собственными сертификатами:

sudo curl -L <u>https://s3.printum.io/distrib/printum-printmanager/install.sh</u> | sudo -E PM\_HOSTNAME=**<ip>** SSL\_CERT=client.crt SSL\_KEY=client.key SSL\_CERT\_CA=ca.crt bash

Так будет выглядеть установка с адресацией по доменному имени и с собственными сертификатами:

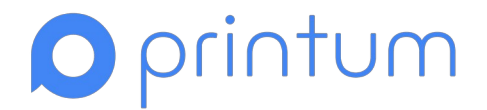

sudo curl -L <u>https://s3.printum.io/distrib/printum-printmanager/install.sh</u> | sudo -E PM\_HOSTNAME=**<hostname>** SSL\_CERT=client.crt SSL\_KEY=client.key SSL\_CERT\_CA=ca.crt bash

Установка без интернета

Зайдите на сервер по ssh и создайте папку: *mkdir /root/dist\_pm* 

Перепишите файлы со своего компьютера на сервер:

scp printmanager-x.y.z.tar.gz root@<ip>:/root/dist\_pm
scp printmanager-x.y.z.tar.gz.sha512 root@<ip>:/root/dist\_pm

где <ip>— ір-адрес вашего сервера, *х.у.г* - версия принт менеджера.

Зайдите на сервер по ssh от имени root и выполните:

cd /root/dist\_pm sha512sum -c printmanager-x.y.z.tar.gz.sha512

Команда sha512sum проверит целостность скачанного архива. Убедитесь, что команда вывела на экран "printmanager-x.y.z.tar.gz: ОК", иначе остановите установку и обратитесь в службу технической поддержки.

Далее выполните:

tar xvf printmanager-x.y.z.tar.gz cd printmanager-x.y.z chmod u+x ./install.sh

Если вы хотите задать пароль для суперпользователя, вы можете сделать это сейчас или позже. Для установки пароля введите в терминале:

export PM\_ADMIN\_PASSWORD=<пароль>

Если вы хотите установить ПМ с указанием нестандартных портов, то введите эти порты в виде чисел таким образом:

export PM\_HTTP\_PORT=<порт для http протокола> export PM\_HTTPS\_PORT=<порт для https протокола>

Далее определите какие SSL-сертификаты вы хотите использовать для обеспечения шифрования передаваемых данных. Система при установке генерирует собственные сертификаты. Если таких сертификатов вам достаточно, то перейдите к разделу "Установка с автоматическими сертификатами". Если же вы хотите использовать

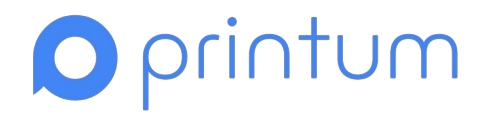

импортировать ваши сертификаты в систему, то перейдите к разделу "Установка с собственными сертификатами".

#### Установка с автоматическими сертификатами

Для установки приложения с адресацией по IP адресу и с использованием автоматических сертификатов запустите команду:

PM\_HOSTNAME=<ip>./install.sh

где *<ip>—* IP-адрес сервера.

Для установки приложения с адресацией по доменному имени и с использованием автоматических сертификатов запустите команду:

PM\_HOSTNAME=<hostname> ./install.sh

где *<hostname>* - доменное имя сервера.

### Установка с собственными сертификатами

Если вы устанавливаете систему с собственными сертификатами, то дополнительно укажите при установке параметры:

- <client.crt> файл сертификата
- <client.key> ключ сертификата
- <ca.crt> CA сертификат

Вы можете указать полный путь к файлу или только имя файла, если запускаете установку из директории с сертификатами.

Например, так будет выглядеть установка с адресацией по IP адресу и с собственными сертификатами:

sudo PM\_HOSTNAME=**<ip>** SSL\_CERT=/home/user/client.crt SSL\_KEY=/home/user/client.key SSL\_CERT\_CA=/home/user/ca.crt -E ./install.sh

Так будет выглядеть установка с адресацией по доменному имени и с собственными сертификатами:

sudo PM\_HOSTNAME=**<hostname>** SSL\_CERT=/home/user/client.crt SSL\_KEY=/home/user/client.key SSL\_CERT\_CA=/home/user/ca.crt -E ./install.sh

## Завершение установки

Среднее время установки приложения составляет 10-20 минут, в зависимости от выбранного способа установки и скорости сетевого соединения. После установки приложения выводится информация с url адресом панели администратора. Например: "Printum Print Manager has been successfully installed! Visit https://100.0.131.92:8080"

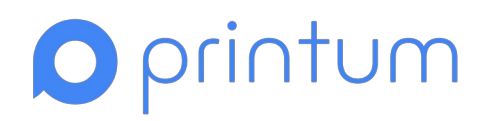

| "rc": 0,<br>"start": "2023-08-08<br>"stderr": "",<br>"stderr lines": [],<br>"stdout": "",<br>"stdout_lines": []<br>}<br>META: role_complete for l<br>META: ran handlers | 15:25:18.9<br>ocalhost | 35034",    |                                        |          |           |                                        |                                        |
|----------------------------------------------------------------------------------------------------|------------------------|------------|----------------------------------------|----------|-----------|----------------------------------------|----------------------------------------|
| PLAY RECAP ************************************                                                                                                    | : ok=23                | changed=12 | •••••••••••••••••••••••••••••••••••••• | failed=0 | skipped=3 | ************************************** | ************************************** |
| Printum Print Manager has<br>root@hz-test2-ub:/home/us                                                                                                    | been succe<br>er#      |            | alled! Visit http                      |          |           |                                        |                                        |

По указанной ссылке будет доступна техническая панель администратора ПринтМенеджера ("зелёная админка").

Есть стандартная версия меню, доступная по адресу https://ip\_address:8080/admin/, и расширенная, доступная по адресу https://ip\_address:8080/config/. По умолчанию всегда открывается стандартная версия.

| Printum Управление печ | натью      |                   |
|------------------------|------------|-------------------|
| дминистрирование сайта |            |                   |
| ADMIN INTERFACE        |            |                   |
| Themes                 | + Добавить | / Изменить        |
| CONSTANCE              |            |                   |
| Настройка              |            | Изменить          |
| EPSON                  |            |                   |
| Сессии                 | + Добавить | / Изменить        |
| PERIODIC TASKS         |            |                   |
| Clocked                | + Добашить | / Haveverta       |
| Crontabs               | + Добавить | / Изменить        |
| Intersala              | + Добавить | / Havenota        |
| Periodic tasks         | + Добажить | / Hanesorts       |
| Solar eventa           | + Добавить | / Hansevers       |
| АДМИНИСТРИРОВАНИЕ      |            |                   |
| Архин                  |            | <i>и</i> Изменить |
| Очереда печати         |            | / Изменить        |
| Статиотика             |            | / HEMENUTS        |

Авторизоваться в панели администратора ПринтМенеджера вы можете, используя логин и пароль от учетной записи администратора по умолчанию:

**Логин**: printum **Пароль**: printum

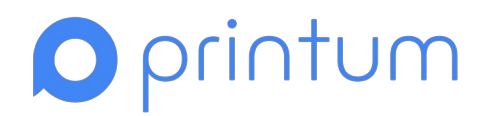

Если вы меняли пароль PM\_ADMIN\_PASSWORD при установке, то используйте его для входа под этим пользователем.